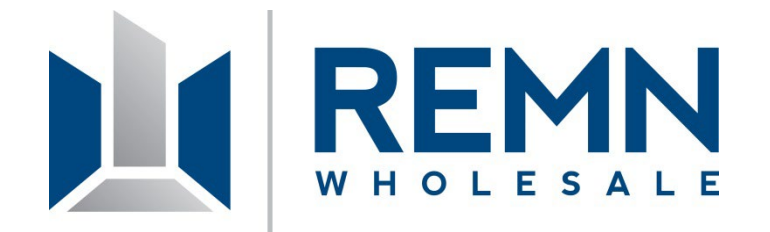

# **REMN Automated Disclosures for Emerging Bankers**

May 2025 (Emerging Banker Training)

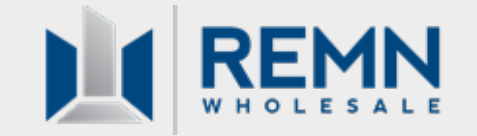

- Automated Disclosures: Overview
- Example of Eligible "ED" Loan Number
- Resources
- Initial Disclosure Submission Overview
- Fee & Data Entry in the HUB
- Previewing the Initial Disclosure Package
- Generating Initial Disclosures
- Changes of Circumstance
- Submission to Setup
- Workflow Summary
- Live Demo

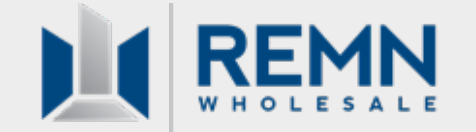

### **REMN Automated Disclosures:**

Effective 5/2/24: Emerging Bankers will now have access to generate full initial disclosure packages through the HUB for select states.

NOTE: Only Emerging Bankers that have REMN prepare their CD and Closing Documents may participate with this initial roll-out (loan numbers registered with "ED").

If a loan number is registered with "EB" designation, the loan is ineligible for automated disclosures. See example on next slide

#### **States eligible for automated disclosures include:**

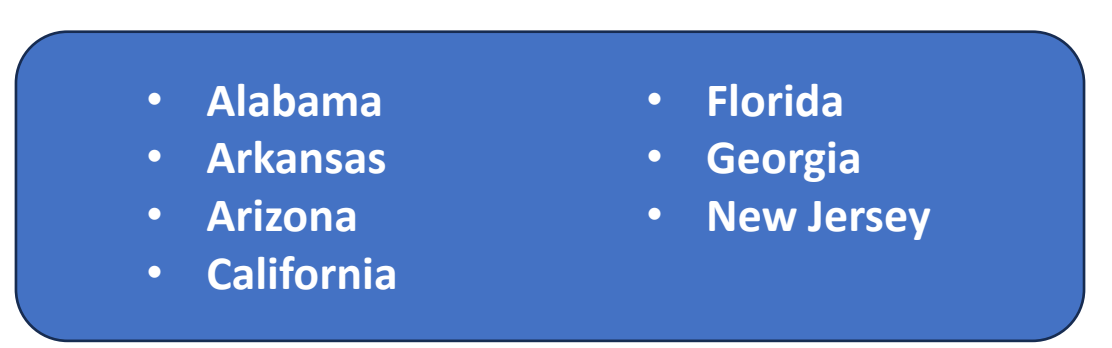

This option will be available for any loans, new or registered, that are submitted for disclosures after the 5/2 release.

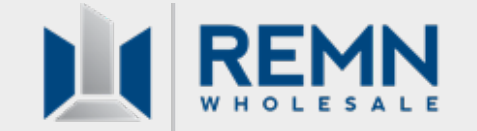

### **Eligible "ED" Emerging Bankers:**

Only Emerging Bankers that have REMN prepare the CD and closing package are eligible to generate automated initial disclosures through the HUB.

Loans submitted by eligible Emerging Bankers are flagged with an "ED" in the REMN-Issued Loan Number.

If "EB" is shown instead, initial disclosures cannot be generated through the HUB.

NOTE: Disclosures generated through the HUB will print with the REMN-generated loan number.

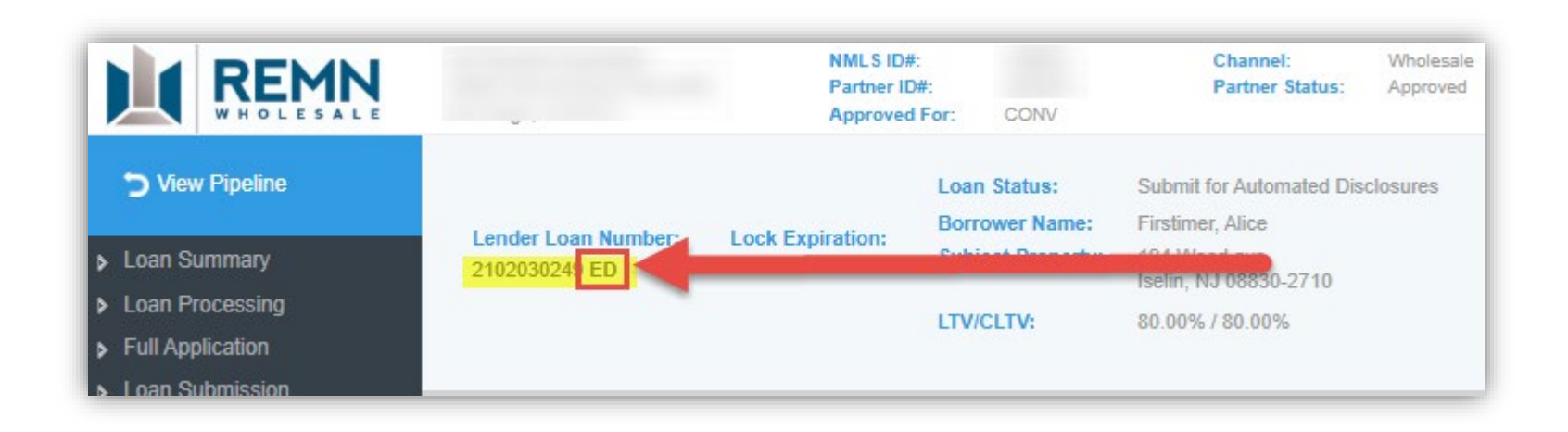

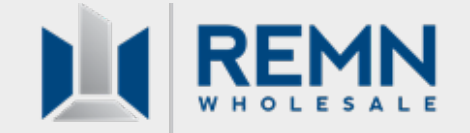

#### **Resources for Automated Disclosures:**

A new **Automated Disclosure Job Aid** is available for Emerging Bankers on the REMN website:

Request Initial Disclosures Job Aid for Emerging Bankers

Reminder: The **Submission Stop Guide** is also accessible within the Help Center Website and may be accessed here: <u>https://help.remnwholesale.com/hc/en-us/articles/22601378329879-Submission-Stop-Guide</u>

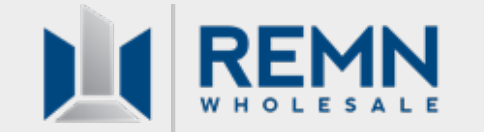

### Automated Disclosures may be issued for the <u>Initial Disclosure Package</u> only

- The REMN Disclosure team can reissue the initial disclosure package, when necessary
- The REMN Disclosure team will issue all redisclosures of the LE

### If the Initial Disclosure Package needs to be reissued, please email <u>TILA@remn.com</u> (response turn time is 2 hours or less)

Any COCs that occur after initial disclosure must be submitted through the HUB. Follow instructions on the following <u>Change of Circumstance Helpdesk Article</u>

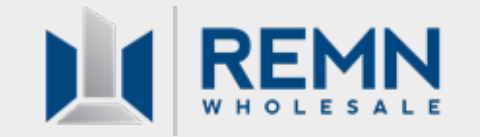

## **Disclosure Submission Overview**

#### **Disclosure Submission Overview:**

Eligible Emerging Bankers can now generate their own initial disclosures through the HUB. Emerging Bankers may choose this option on a per-loan basis.

NOTE: If generating automated initial disclosures through the HUB, REMN will issue any subsequent LE's or CD's.

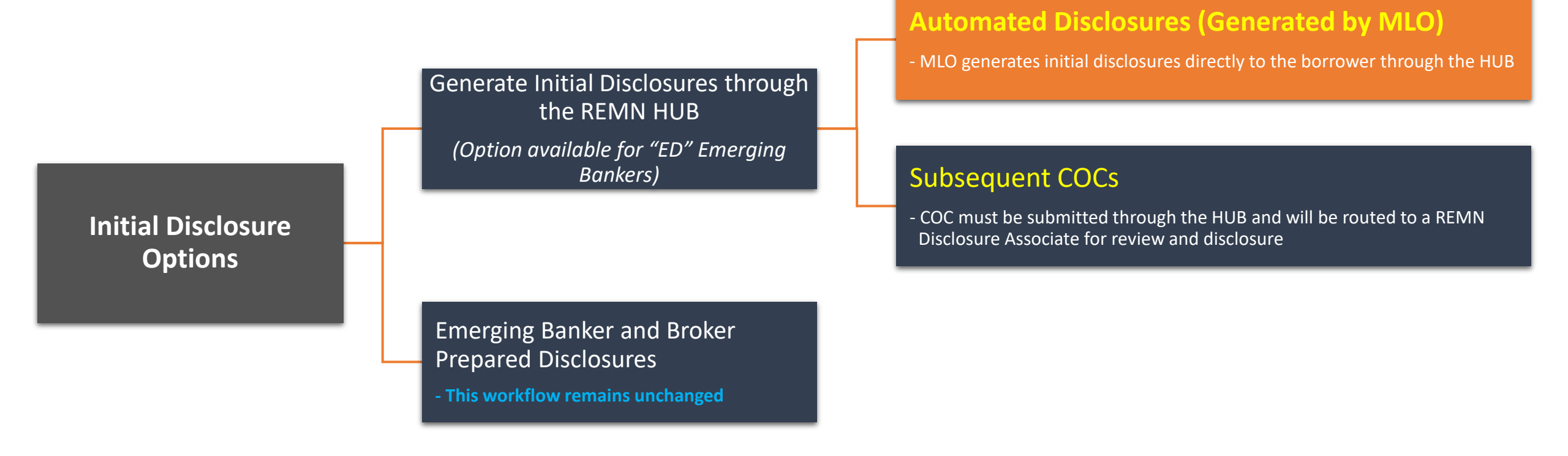

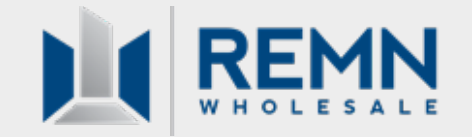

## **DISCLOSURE PACKAGE CONTENTS**

#### **Disclosure Package Contents:**

The following disclosures will be included within the disclosure package generated through the HUB: Initial Disclosure Packages will Include:

- All Federal and State required disclosures including the Loan Estimate (LE)
- All USDA disclosures
- All FHA disclosures except:
  - Lead based paint disclosure (purchase)
  - Amendatory clause (purchase)
- All VA disclosures except:
  - Amendatory Clause (purchase)
- For Emerging Banker generated disclosures, the **REMN-issued loan number** will populate onto all applicable forms
- 4506 Form for Emerging Bankers: The 4506 form will show Homebridge as the requestor (Homebridge's address will also be listed)

#### What is NOT Included (for **Emerging Bankers ONLY**):

- **Anti-Steering:** This is not required for Emerging Bankers
- Lender's Privacy Notice: This will NOT be included; the EB is responsible for providing this directly to the borrower

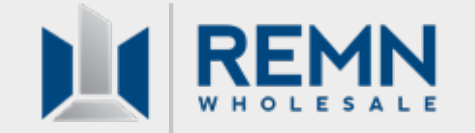

#### Fee & Data Entry in the HUB

Enter all fees, closing costs, escrows, mortgage insurance, etc. into the loan file before disclosing. Ensure all fees are present, accurate, and in the right section of the LE to meet tolerances (and to avoid cures).

*IMPORTANT*: Best Practice for inputting all **title-related costs** is to click on the "Generate Title & Recording Fees" button. This will ensure all title fees are pulled in with acceptable Settlement Service Provider information.

(For general instructions on Fee entry, review the <u>Entering Fees and Closing Costs in the HUB Article</u> found on the REMN Helpdesk website)

| Credit for Rat | te Chosen:                           |                               |                |          |          |        |          |     |
|----------------|--------------------------------------|-------------------------------|----------------|----------|----------|--------|----------|-----|
| Fees and C     | Iosing Cost Service Providers        |                               |                |          |          |        |          |     |
| SECTION        | DESCRIPTION                          | SERVICE PROVIDER              | PAID TO        | TOTAL    | BORROWER | SELLER | FINANCE  | FEE |
| A              | Underwriting Fees                    |                               | Lender         | \$895.00 | \$895.00 | \$0.00 | \$895.00 |     |
| 8              | Flood Certification Fee              | ServiceLink National Flood    | Third Party Pr | \$8.25   | \$8.25   | \$0.00 | \$8.25   |     |
| 9              | Closing Protection Letter            | Solidifi Title & Closing, LLC | Third Party Pr | \$50.00  | \$50.00  | \$0.00 | \$50.00  |     |
|                | Closing Protection Letter - Borrower | Solidifi Title & Closing, LLC | Third Party Pr | \$50.00  | \$50.00  | \$0.00 | \$50.00  |     |
|                | E-Docs/E-Record/RecSvc Fee           | Solidifi Title & Closing, LLC | Third Party Pr | \$53.00  | \$53.00  | \$0.00 | \$53.00  |     |
| d.             | Title Cert/Opinion Fee               | Kenneth M Smolar Esq d/b/a P  | Third Party Pr | \$65.00  | \$65.00  | \$0.00 | \$65.00  |     |
| c              | Closing Coordination Fee             | Solidifi Title & Closing, LLC | Third Party Pr | \$375.00 | \$375.00 | \$0.00 | \$375.00 |     |
| C              | Lender's Title Insurance             | Solidifi Title & Closing, LLC | Third Party Pr | \$437.50 | \$437.50 | \$0.00 | \$0.00   |     |
| E              | GA Residential Mortgage Fee          |                               | Third Party Pr | \$10.00  | \$10.00  | \$0.00 | \$0.00   |     |
| E              | Deed Recording                       |                               | Third Party Pr | \$12.00  | \$12.00  | \$0.00 | \$0.00   |     |

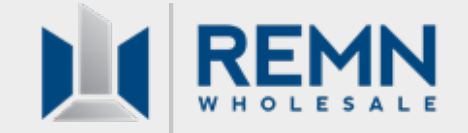

### Mortgage Insurance (MI) Entry in the HUB

Prior to disclosing, ensure that an accurate MI quote has been pulled and that MI will be properly disclosed.

(For general instructions on MI entry, review the <u>MI Quotes Article</u> found on the REMN website)

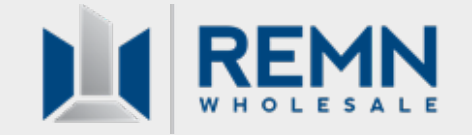

## **Settlement Service Provider List**

#### **SSPL Implications:**

Settlement Service Provider information must be entered accurately for the initial disclosure package (entries such as "TBD", "Pending", "123 Title Co", etc. are non-compliant).

SSPL provider information will be reviewed by a REMN Setup Associate when the loan is submitted to Setup.

Invalid SSPL entries may cause process delays and require file resubmission.

#### **Best Practice:**

• When inputting fees, use the "Generate Title and Recording Fees" button to generate title fees with acceptable SSPL information

*Reminder: If the SSPL provider matches the actual provider that the borrower uses, a 10% tolerance threshold applies* 

| redit for Rat | te Chosen:                           |                               |                |          |          |        |          |       |
|---------------|--------------------------------------|-------------------------------|----------------|----------|----------|--------|----------|-------|
| Fees and C    | Iosing Cost Service Providers        |                               |                |          |          |        |          |       |
| SECTION       | DESCRIPTION                          | SERVICE PROVIDER              | PAID TO        | TOTAL    | BORROWER | SELLER | FINANCE  | FEE N |
| A             | Underwriting Fees                    |                               | Lender         | \$895.00 | \$895.00 | \$0.00 | \$895.00 |       |
| 8             | Flood Certification Fee              | ServiceLink National Flood    | Third Party Pr | \$8.25   | \$8.25   | \$0.00 | \$8.25   |       |
| 2             | Closing Protection Letter            | Solidifi Title & Closing, LLC | Third Party Pr | \$50.00  | \$50.00  | \$0.00 | \$50.00  |       |
|               | Closing Protection Letter - Borrower | Solidifi Title & Closing, LLC | Third Party Pr | \$50.00  | \$50.00  | \$0.00 | \$50.00  |       |
|               | E-Docs/E-Record/RecSvc Fee           | Solidifi Title & Closing, LLC | Third Party Pr | \$53.00  | \$53.00  | \$0.00 | \$53.00  |       |
| C.            | Title Cert/Opinion Fee               | Kenneth M Smolar Esq d/b/a P  | Third Party Pr | \$65.00  | 565.00   | \$0.00 | \$65.00  |       |
| c             | Closing Coordination Fee             | Solidifi Title & Closing, LLC | Third Party Pr | \$375.00 | \$375.00 | \$0.00 | \$375.00 |       |
| C             | Lender's Title Insurance             | Solidifi Title & Closing, LLC | Third Party Pr | \$437.50 | \$437.50 | \$0.00 | \$0.00   |       |
| E             | GA Residential Mortpage Fee          |                               | Third Party Pr | \$10.00  | \$10.00  | \$0.00 | \$0.00   |       |
| E             | Deed Recording                       |                               | Third Party Pr | \$12.00  | \$12.00  | \$0.00 | \$0.00   |       |

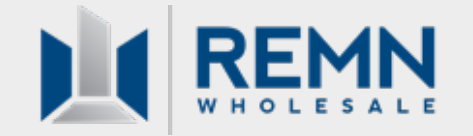

## **Preview Disclosure Packet**

#### **Preview Disclosures:**

The Initial Disclosure Package may now be previewed rom any screen while in the loan file. Click on **Preview Docs** → Initial Disclosure Package to preview:

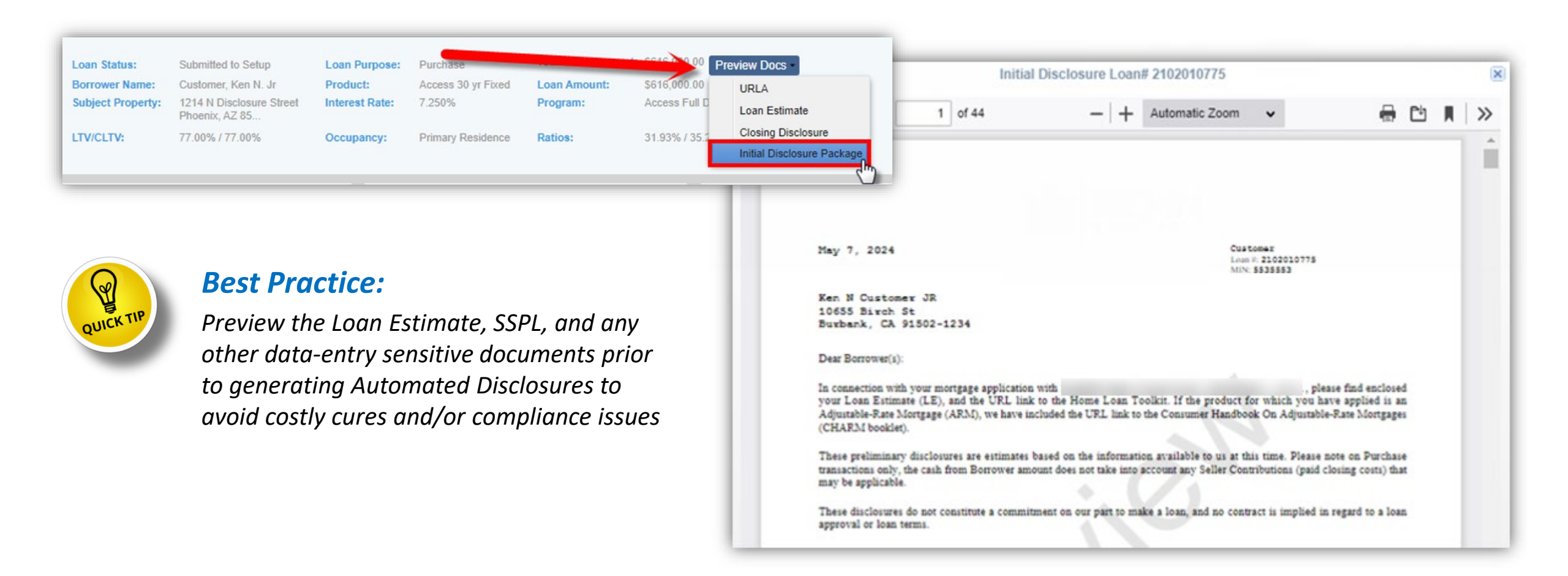

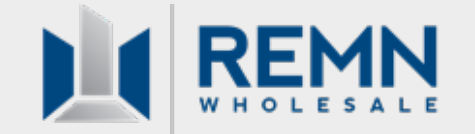

## **Generating Initial Disclosures**

#### **Generate Initial Disclosures:**

While in the submission screen within the HUB, select "Generate Initial Disclosures" to generate the initial disclosure package. (Refer to the <u>Request Initial Disclosures Job Aid for Emerging Bankers</u> for full instructions)

| keason for Loan Sub   | nission              |   |
|-----------------------|----------------------|---|
| Generate Initial I    | Disclosures          |   |
| Submit Loan to \$     | Setup                |   |
|                       |                      |   |
| Loan Licensing Detail | 5                    |   |
|                       |                      |   |
| Name:                 | Company The D Street | ~ |

#### **NOTES:**

• REMN's <u>Minimum Submission Requirements</u> don't need to be uploaded at this time. These will be submitted at time of Setup

### **Emerging Banker Responsibility:**

The Emerging Banker is responsible for accurately entering all loan data, fees, Settlement Service Provider information, escrows, mortgage insurance, etc. and will be responsible for any cures.

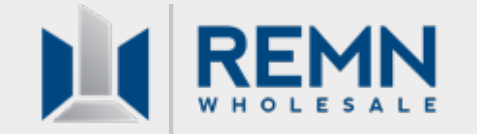

## **Automated Disclosures are Sent**

#### **Sending Automated Disclosures:**

A "Disclosure in progress" wait message will be received upon submission for initial disclosure.

Once done loading, the package is sent to the borrower(s) and MLO.

In the HUB, you will be automatically released from the loan file and brought to your pipeline view.

You will simultaneously receive an email notification stating initial disclosures were successfully sent (see slide 15).

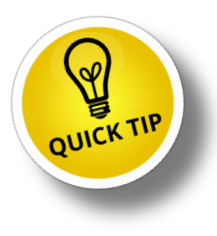

**To avoid stalling the Automated Disclosure process:** Once released from the loan file, please wait a few seconds before going back into the loan

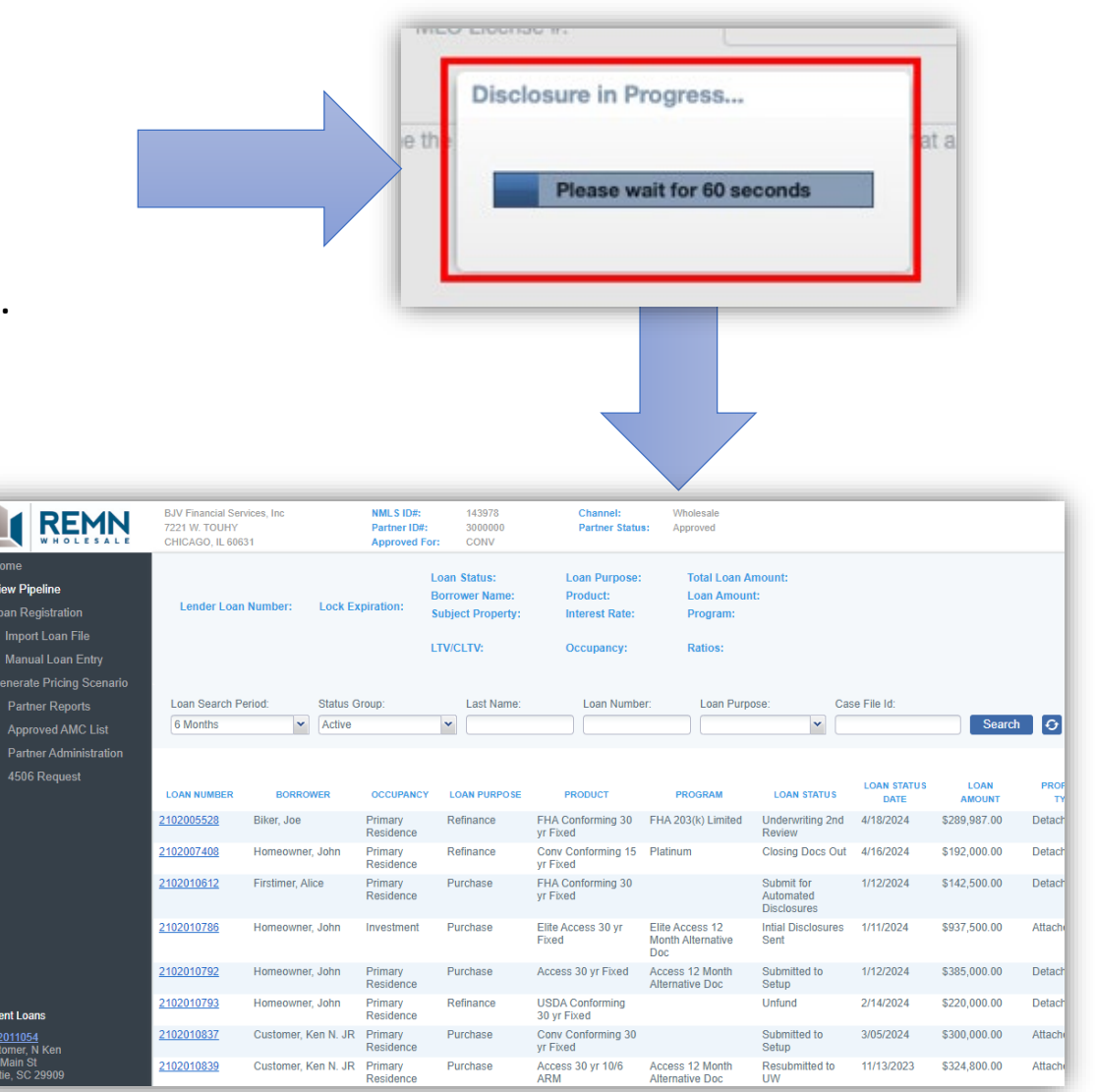

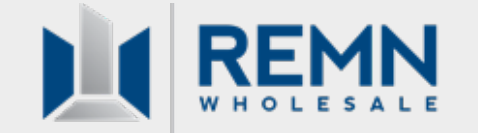

#### **Disclosure Delivery History + Initial Disclosure Package:**

After Automated Disclosures have been sent and upon reentering the loan file:

- The Loan Status will have automatically changed to "Initial Disclosures Sent"
- The Initial Disclosure package can now be downloaded on the Loan Summary page within the Disclosure Delivery History section at the bottom of the screen.
- Click on the **info icon** for delivery history + status. Click on the **paperclip icon** to download the disclosure package:

|                                                                                                    | BJV Financial Services, Inc<br>7221 W TOUHY<br>CHICAGO, IL 60631                         | NMLS ID#:<br>Partner ID#:<br>Approved For:   | 143978<br>3000000<br>CONV                    | Channel:<br>Partner Status:                                                                          | Wholesale<br>Approved                                     | Guidelines                                                             | Forms To                                                                                                    | Resources                                                                                                    | (Q)<br>Emily Sella            | De Dut |
|----------------------------------------------------------------------------------------------------|------------------------------------------------------------------------------------------|----------------------------------------------|----------------------------------------------|----------------------------------------------------------------------------------------------------|-----------------------------------------------------------|------------------------------------------------------------------------|----------------------------------------------------------------------------------------------------|----------------------------------------------------------------------------------------------------|-------------------------------|--------|
| View Pipeline Loan Summary Loan Details Short Application                                                                             | Lender Loan Number: Lock Expi<br>2102011054                                              | Loan S<br>ration: Borrov<br>Subjec<br>LTV/CI | Status:<br>ver Name:<br>ct Property:<br>LTV: | Intial Disclosures Sent<br>Customer, Ken N. JR<br>123 Main St<br>Okatie, SC 29909<br>88.24% / 88.24% | Loan Purpose:<br>Product:<br>Interest Rate:<br>Occupancy: | Purchase<br>Conv Conforming 30 yr Fixed<br>4.250%<br>Primary Residence | Total Loan .<br>Loan Amou<br>Program:<br>Ratios:                                                                                                    | Amount: \$300,000.00<br>int: \$300,000.00<br>13.89% / 17.3                                                                                                    | Preview Docs                  |        |
| Status History<br>Alerts & Notification Mgmt<br>Contacts<br>Loan Processing<br>Full Application<br>Loan Submission<br>Loan Purchasing | 639<br>Credit Score<br>ARM Margin:<br>ARM Index:                                         | Yes<br>Full Doc<br>0.000%<br>0.000%          |                                              |                                                                                                    |                                                           |                                                                        | Disclosure Da<br>Initial Loan Estir<br>Initial Loan Estir<br>Initial Loan Estir<br>Revised Loan E<br>Initial Closing D<br>Initial Closing D<br>Revised Closing<br>Revised Closing<br>USDA Conditi<br>Commitment Iss<br>Commitment Est | ttes<br>mate Sent Date:<br>mate Received Date:<br>stimate Received Date:<br>isclosure Sent Date:<br>isclosure Received Date<br>Disclosure Received D<br>local Commitment<br>sue Date:<br>piration Date: | 5/03/202<br>5:<br>e:<br>hate: | 4      |
|                                                                                                    | Disclosure Delivery History<br>DOCUMENT PACKAGE DESTINAT<br>P Dinitial Disclosure E-Sign | GENERATED BY<br>System Automated             | LAST GENER<br>5/03/2024 1                    | ATION DATE DISCLOSU<br>38 PM Loan Estin                                                              | RE F                                                      | VACKAGE SIGNED DATE/ INFO                                              | PACKAGE                                                                                                    | PHUB Help                                                                                                    | (                             | 0      |

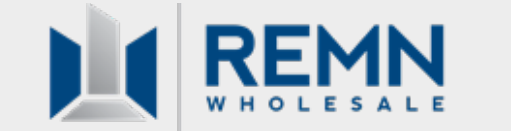

#### **Email Notification for Auto-Disclosures Sent:**

The MLO, any additional Contacts entered in the HUB, and the Account Executive (AE) will receive an email notification when Automated Disclosures were successfully generated and sent to the borrower(s).

When this occurs, the loan status is **automatically** changed to **Application – Initial Disclosures Sent**.

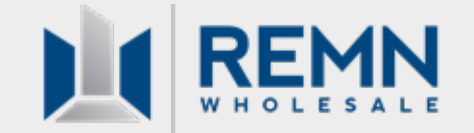

## **Auto-Disclosure Certification**

#### **Auto-Disclosure Certification**

The MLO will receive a copy of this disclosure for e-signing (the borrower isn't copied and won't see this document).

Signing this document acknowledges responsibility for any compliance cures that may occur due to under-disclosure on the initial disclosure package and Loan Estimate (LE).

| WHOLESALE DI L. C. I.C. I                                                                                                    |                                                                                        |
|----------------------------------------------------------------------------------------------------|----------------------------------------------------------------------------------------|
| Broker Auto-Disclosure Certificatio                                                                                                    | n                                                                                      |
|                                                                                                    | Customer<br>Losn #: 2102011084<br>MIN: 100288221020110840                              |
| agree and understand that I am solely responsible for the fee amounts disclosed on<br>he Broker Portal. Further, I also agree and understand that any compliance cures fo<br>ind will be deducted from my Broker compensation at the time of funding. | the Initial Loan Estimate generated using<br>or under-disclosure are my responsibility |
| Broker: BJV Financial Services, Inc                                                                                                    |                                                                                        |
|                                                                                                    |                                                                                        |
|                                                                                                    |                                                                                        |
|                                                                                                    |                                                                                        |

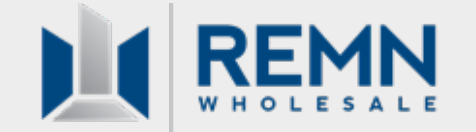

### **COCs After Auto-Disclosure and Prior to Setup:**

All COC's must be submitted through the HUB to be **redisclosed by a REMN Associate within** <u>3 days</u> of the COC event. Refer to the <u>Change of Circumstance Article</u> for instructions.

*If these instructions aren't followed, the REMN Disclosure team will not be notified that a change has occurred.* 

Once the loan is received in setup, the file will be reviewed for any COCs that may have occurred but were not submitted. *If a COC occurred outside of the 3-day window, the MLO will need to resubmit the loan file.* 

## Submission to Setup after Auto-Disclosures

#### **Submission to Setup**

Submission to Setup workflow remains the same.

The Setup Associate will review the loan file for all <u>Minimum Submission Requirements</u> and any Changes of Circumstance that may have occurred after the MLO issued Automated Disclosure.

- The Setup Associate will perform a scaled-back, high-level review of loan fees
- The Setup Associate will email the Emerging Banker, AE, and AEA a notification when a potential cure is observed
  - The MLO can allow the loan to proceed with the understanding they will be responsible for the cure at closing OR –
  - The MLO will have to resubmit the loan file with correct data & fee entry
  - If the Emerging Banker does not respond within 24 hours, it will be assumed the cure will be absorbed and the file will move forward

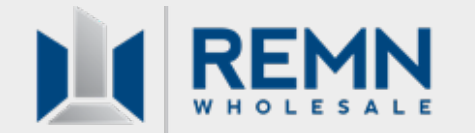

### **Automated Disclosures Workflow Summary**

MLO uploads loan application and enters all fees, escrows, etc. in the HUB. NOTE: Whatever fees/data are entered are what will be disclosed! No REMN associate will review fees and tolerances prior to disclosure

When the MLO submits via the "Generate Initial Disclosures" button, the disclosure package is sent to the borrower(s) and the MLO. A confirmation email is received and the loan status is automatically updated to "Initial Disclosures Sent"

An Auto-Disclosure Certification is sent to the MLO for their signature along with the initial 1003 (the borrower won't receive a copy of this form). The MLO must sign this form to acknowledge full responsibility of fee + data entry

Submission to Setup: All <u>Minimum Submission Requirements</u> must be uploaded at this time. NOTE: The submission screen will allow all documents to be uploaded under only one document header/category (all docs can now be in one PDF) All remaining steps/workflow for submitting to Setup remains unchanged